| showpass                                                                                                    | FR 👻 Tableau de bord 🛛 🌮 🚽 🗸                                      |  |  |
|----------------------------------------------------------------------------------------------------|-------------------------------------------------------------------|--|--|
|                                                                                                    | 1 mars 2025 - Tigres de Victoriaville vs Phoenix<br>de Sherbrooke |  |  |
| Description Emplacement                                                                                                    | Prix 45-22\$CA                                                    |  |  |
| Description                                                                                                    | ACHETER DES BILLETS                                               |  |  |
| Le Phoenix de Sherbrocke est une équipe de la Ligue de hockey junior maritime Québec (LHJMQ) et dispute ses 32<br>matchs locaux au Palais des sports Léopold-Drolet. Pour voir évoluer les futures vedettes de demain, le Phoenix offre<br>un spectacle enlevant et une ambiance survoltée. | Partager 😏 🕜                                                      |  |  |
| Emplacement<br>Palais des Sports Léopold-Drolet<br>260, nue du Césers, Sterbrocke                                                                                                    |                                                                   |  |  |

1ere étape : Cliquez sur le bouton rouge « acheter des billets »

2° étape : Sélectionnez vos sièges dans les sections associés à la campagne de financement. Les sièges sont d'une couleur différente que ceux dans les autres sections. Ils sont bleus et mauves. Lorsque vous cliquez sur les sièges, vous devez vous assurer de voir le mot « CAMPAGNE ».

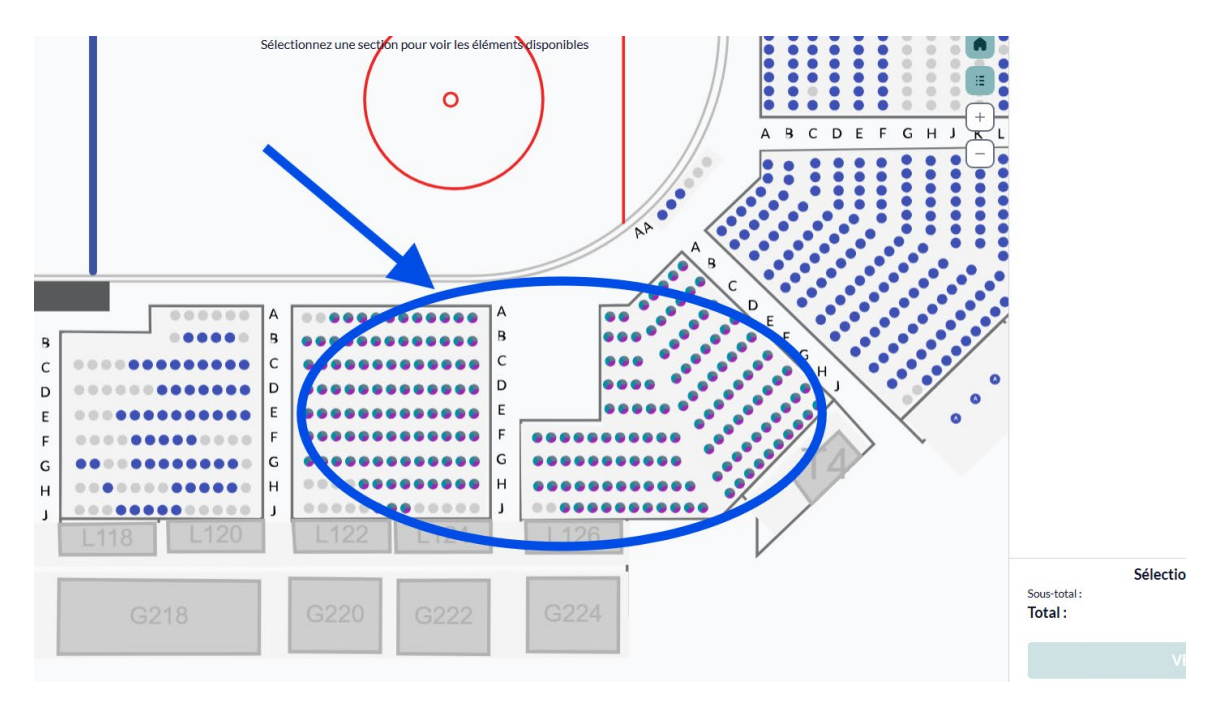

3<sup>e</sup> étape : entrez vos informations personnelles

|                                          |                                                                                              | (2) 9:28 left to (                                                         | complete this                             | transaction.                              |                           |  |
|------------------------------------------|----------------------------------------------------------------------------------------------|----------------------------------------------------------------------------|-------------------------------------------|-------------------------------------------|---------------------------|--|
| ACCOUNT                                  | MORE EVENTS                                                                                  | ADD-ONS                                                                    | REVIEW                                    | PURCHASER INFO                            | PAYMENT                   |  |
| Purchaser                                | Info                                                                                         |                                                                            |                                           |                                           |                           |  |
| Full Name *                              |                                                                                              |                                                                            |                                           |                                           |                           |  |
| Phoenix de S                             | Sherbrooke                                                                                   |                                                                            |                                           |                                           |                           |  |
| Phone <sup>*</sup> (XXX<br>CA ▼ +18      | xxx-xxxx<br>195608842                                                                        |                                                                            |                                           |                                           |                           |  |
| Email *                                  |                                                                                              |                                                                            |                                           |                                           |                           |  |
| info@hocke                               | vphoenix ca                                                                                  |                                                                            |                                           |                                           |                           |  |
| A Tickets and/c<br>Confirm Email *       | r receipts will be sent to the                                                               | email entered abov                                                         | e instead of the em                       | ail you're logged in with ( <b>cclout</b> | ierroy@hockeyphoenix.ca). |  |
| info@hocke                               | /phoenix.ca                                                                                  |                                                                            |                                           |                                           |                           |  |
| Please ensure th Yest I woul Yest I woul | s is the correct email addre<br>I like to subscribe to promo<br>I like to subscribe to promo | ss to receive your the tions from <b>Phoenix</b> tions from <b>Showpas</b> | skets and/or receip<br>de Sherbrooke<br>s | t.                                        |                           |  |
| ← BACI                                   | ¢                                                                                            |                                                                            |                                           |                                           | NEXT →                    |  |
|                                          |                                                                                              | she                                                                        | <b>ow</b> pa                              | SS                                        |                           |  |

4<sup>e</sup> étape : Faire le paiement

Vous recevrez instantanément vos billets par courriel une fois le paiement effectué.